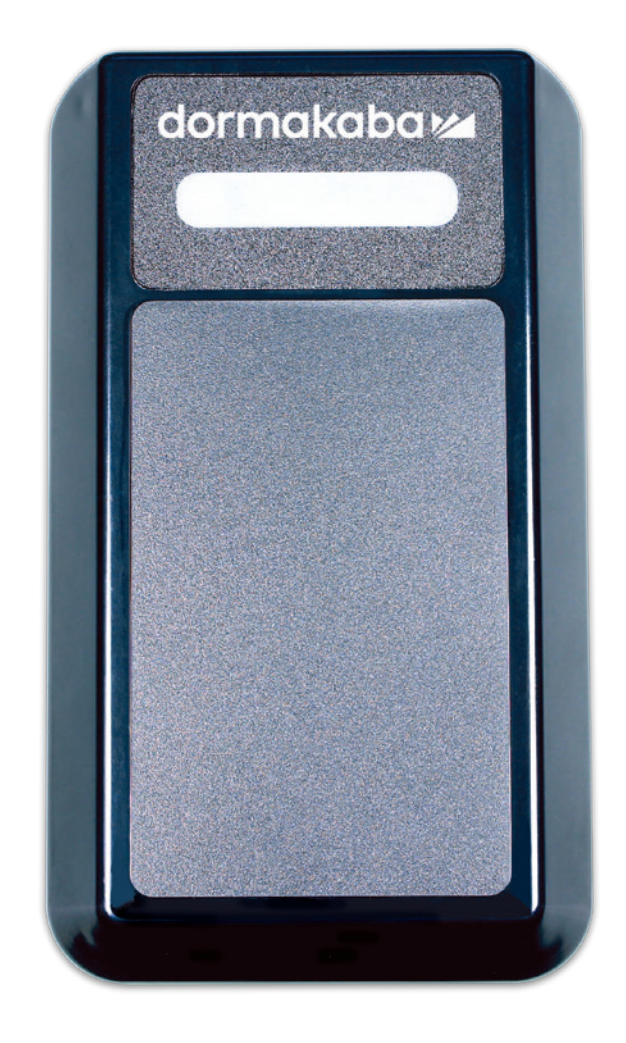

# dormakaba RFID Encoder System 6000

#### Installation Instructions

PK3695 - 2019 - 03

EN

dormakaba 🞽

### **Table of Contents**

| 1. | System 6000 Encoder Setup | . 3 |
|----|---------------------------|-----|
| 2. | Testing                   | . 5 |
| 3. | Troubleshooting           | .6  |

### **Parts List**

- dormakaba RFID Encoder (P/N: CE74750)
- Ethernet Cable (Optional) (P/N: 71590-10)
- USB A to Micro B USB cable (P/N: 71680)

#### Prerequisites

Hardware: dormakaba RFID encoder version 1.012 or greater.

Software: System 6000 version 5.6.8 or greater.

**Setup:** You can use the power over Ethernet (POE) to apply power on your device or use the USB cable connected to a 5V adapter.

The encoder communicates with a TCP/IP communication protocol.

The following ports must be open in the firewall:

TCP Port 28000 (Server Inbound)

TCP Port 9090 (Server Inbound)

© 2018 dormakaba USA, Inc. All trademarks and registered trademarks are the property of their respective owners.

# System 6000 Encoder Setup

1- Connect the USB cable to the computer and to the encoder.

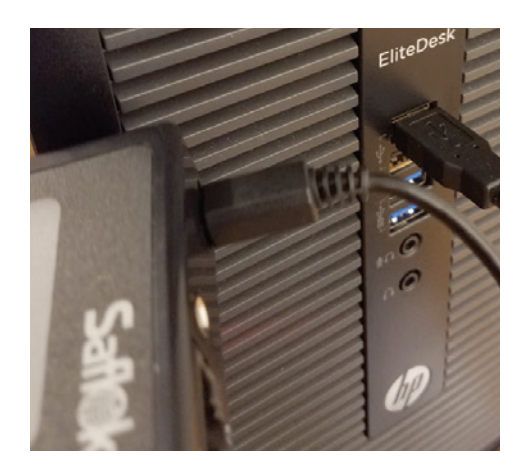

2 - Open the CRS program and log in. Choose the "Add" option under Settings.

| Station ID | Machine Name | Port | IP Address   |  |
|------------|--------------|------|--------------|--|
| 1          | HNLHV-FD-MGR | 5    | 172.20.67.78 |  |
| 10         | HNLHV-FD-10  | 4    | 172.20.67.70 |  |
| 11         | HNLHV-FD-11  | 5    | 172.20.67.66 |  |
| 12         | HNLHV-FD-12  | 5    | 172.20.67.67 |  |
| 13         | HNLHV-FD-13  | 4    | 172.20.67.61 |  |
| 14         | HNLHV-FD-14  | 4    | 172.20.67.72 |  |

3 - Choose the "Kaba RFID" option under Network Encoder Type and press "Configure Kaba RFID".

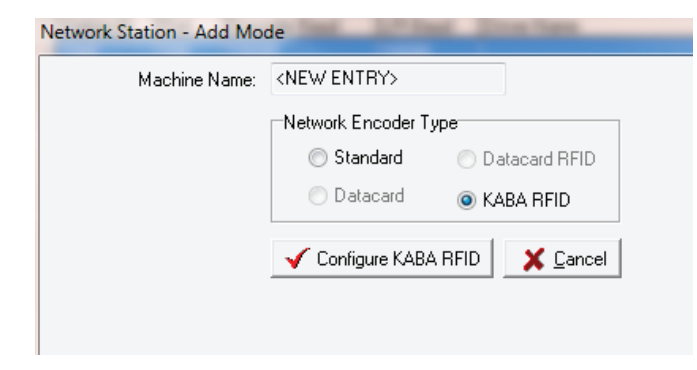

### System 6000 Encoder Setup

4 - Press the drop-down menu and select the encoder you would like to configure. (The encoders MAC address should appear).

Enter in a Station ID.

Choose either the TCP/IP configuration or the USB configuration.

Select "Obtain an IP address automatically" for DHCP Configuration.

OR

Enter specific IP configuration for Static IP.

|                     | P IP Encoder Settings                                                                                                    |                      |  |  |  |
|---------------------|----------------------------------------------------------------------------------------------------|----------------------|--|--|--|
| Encoder Selection — | 000E2AC047E0 (NEW)                                                                                                    | ▼ Refresh            |  |  |  |
| Station ID          | Station ID 10                                                                                                    |                      |  |  |  |
|                     | Server IP Address; 10 . 7 . 4                                                                                                  | 2 . 160              |  |  |  |
|                     | Communication Settings                                                                                                    |                      |  |  |  |
| Configurations      | TCP/IP      USB                                                                                                    |                      |  |  |  |
|                     | TCP/IP Settings                                                                                                    |                      |  |  |  |
| IP Address          | Obtain an IP address automatically                                                                                             | r                    |  |  |  |
|                     | Use the following addresses:                                                                                                   |                      |  |  |  |
|                     | Encoder IP address:                                                                                                    |                      |  |  |  |
|                     | Subnet Mask:                                                                                                    |                      |  |  |  |
|                     | Default Gateway:                                                                                                    | 2 0                  |  |  |  |
|                     |                                                                                                    |                      |  |  |  |
|                     |                                                                                                    |                      |  |  |  |
|                     | Options                                                                                                    |                      |  |  |  |
| Audio Configuration | Mute encoder buzzer                                                                                                    |                      |  |  |  |
|                     | To configure the encoder, connect the<br>encoder to this workstation's USB port an<br>click on the 'Configure Encoder' button. | d Configure and Save |  |  |  |

# Testing

1 - Log into Client, choose the System tab, and choose the Terminal Settings option. Set the Encoder Station to the new Encoder Station ID.

| <\$ | System            | Terminal Settings |                                                    |                 |        |
|-----|-------------------|-------------------|----------------------------------------------------|-----------------|--------|
|     |                   |                   | Encoder Statio                                     | n: 10           |        |
| Da  |                   |                   | <ul> <li>LPI Station</li> <li>USB LPI D</li> </ul> | n: 0<br>Device  |        |
| A   | Member of         |                   | <u>✓ 0</u> K                                       | x               | Cancel |
|     | l                 |                   |                                                    | _               |        |
|     | 🏹<br>Terminal Sel | ttings            | Syste                                              | 🙇<br>m Settings | k      |
|     |                   |                   |                                                    |                 | srou   |
|     |                   |                   |                                                    |                 |        |

2 - Attempt a key interrogation to test the encoder connection.

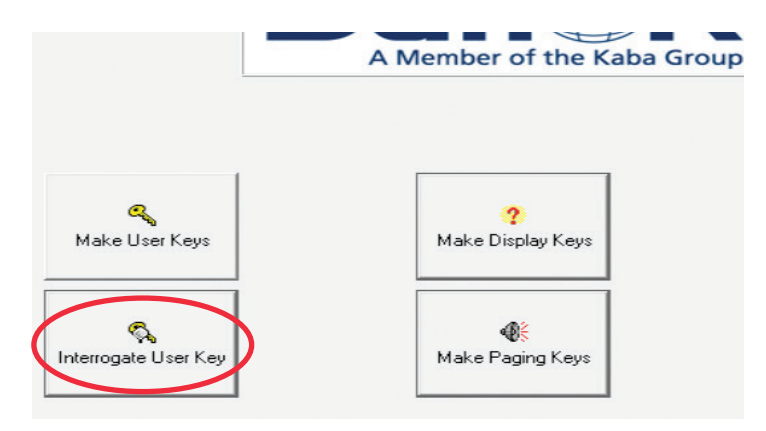

## Troubleshooting

USB cable must be attached whenever you are configuring the encoder.

After Configuration: Connect a USB Cable for USB communication or an Ethernet cable with POE for TCP/IP communication.

\*\*Do not connect USB cable to PC when configured for TCP/IP communication\*\* \*\*If ethernet connection is not POE, use the included USB power adapter for power\*\*

#### **Connection Issues:**

- Ensure the encoder's Station ID is selected in the Client Terminal Settings
- Ensure that Kaba Encoder USB Bridge Service is running
- Ensure that Kaba IP Encoder Service is running (KIPES)
- Ensure the CRS is running
- Ensure you are using the correct cable (USB or Ethernet)
- Confirm that the minimum prerequisite software (System 6000 5.6.8.0) and firmware (Encoder V.1.012) is installed
- Remove the power from the encoder, wait five seconds and power it back up (Repeat as necessary)
- Restart KIPES and Kaba Encoder USB Bridge Service
- Restart PC

#### **Configuration Issues:**

- Make sure that the encoder is not already assigned in the CRS
- Make sure that the USB cable (P/N 71680) is attached. (Third party cables may not function properly)
- Ensure station ID entered was less than 16 characters
- If server not correctly assigned on workstation, do the following: Edit the Saflok.ini file located in the SaflokV4 folder to enter the server IP address under the database section. Save the file and test encoder function.

Example: [Database] LinkPath=\\xx.xxx.xx\SaflokData\ MsgLinkPath=\\xx.xxx.xx\SaflokData\

dormakaba USA Inc. Customer Services & Support Saflok: 1.800.999.6213 / + 1.248.837.3700

General Information: dormakaba.us Online Consumable Orders: www.saflokstore.com To access all of our easy steps, please visit our Support Website: www.kabalodgingsupport.com